# Ausdruck bzw. Einrichtung von Überformaten

# z.B. für AutoCAD oder Mechanical

- Zeichnung öffnen
- Datei / Plot... aufrufen
- Plotter auswählen zum Beispiel: HP Designjet 750c+ (E/A0) by HP
- Wählen Sie jetzt das Feld "Eigenschaften" das Menü (Bild 1) wird geöffnet.
- Registrierkarte "Gerät- und Dokumenteinstellungen" anwählen.
- Wählen Sie jetzt das Feld "Benutzerspezifische Eigenschaften", also <u>nicht</u> Benutzerspezifische Papiergrößen!

#### Bild 1

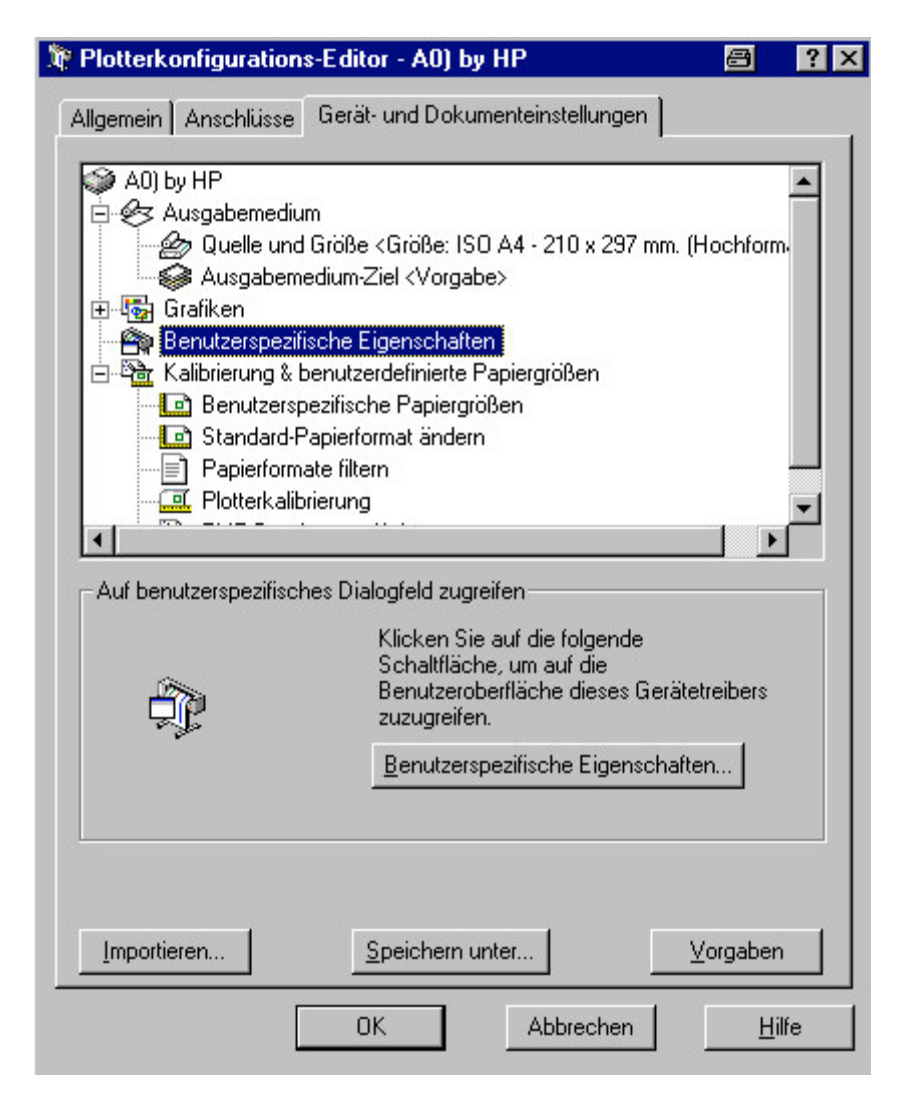

Es stehen dann die unteren gezeigten Felder ( siehe Bild 2 ) zur Verfügung.

www.cad-ausbildung.de

#### Bild 2

| 🛋 Eigenschaften von HP DesignJet 750C+ (E/AO) by 🗃 ? 🔉 |            |  |  |  |  |
|--------------------------------------------------------|------------|--|--|--|--|
| Papiergröße Layout-Anzeige Optionen Weitere Opt.       |            |  |  |  |  |
| Ausrichtung                                            |            |  |  |  |  |
| A • Hochformat A • Querformat                          |            |  |  |  |  |
| Größe der <u>A</u> nwendungsseite:                     |            |  |  |  |  |
| ISO A4 - 210 x 297 mm. 💌 Weitere Größen.               |            |  |  |  |  |
| Papierquelle: 36-Zoll-Rolle                            |            |  |  |  |  |
|                                                        | t          |  |  |  |  |
| O In diese Seite einpassen                             | 33         |  |  |  |  |
| ISO A4 - 210 x 297 mm. 💌 Veitere Größen.               |            |  |  |  |  |
| © <u>S</u> kalieren mit diesem Faktor 100 芸 %          |            |  |  |  |  |
| Standard                                               |            |  |  |  |  |
| MewL                                                   | ETT<br>ARD |  |  |  |  |
| OK Abbrechen Hilfe                                     |            |  |  |  |  |

- In der Registrierkarte Papiergröße das Feld "Weitere Größen…" anwählen.
- Hier wird nun die benötigte Größe eingetragen. Als Beispiel sehen Sie den Eintrag für eine Blatt mit der Größe 912 x 1700 mm. Diese Größe wird über ein OK als Benutz.1 gespeichert.

## Bild 3

| Papiergrößen:             |                              | 🔿 ? 🗙              |  |  |
|---------------------------|------------------------------|--------------------|--|--|
| 🕞 Standardeinstellungen 💳 | – Benutze                    | erdefinierte Größe |  |  |
| 🔽 ISO (A4, A3,)           | Nam <u>e</u> :               | Benutz. 1:         |  |  |
| 🗖 <u>A</u> NSI (А, В,)    | Brei <u>t</u> e:             | 912 🛨 mm           |  |  |
| ☑ DI <u>N</u> (C4, C3,)   |                              |                    |  |  |
| 🗖 JIS (B4, B3,)           | H <u>o</u> he:               | 1700 🛨 mm          |  |  |
| Architektur               | Papierformat:                |                    |  |  |
|                           | K Benutzerdefinierte Größe > |                    |  |  |
|                           |                              |                    |  |  |
| Amerikanisch              | C Englisch (Zoll)            |                    |  |  |
| ☑ Ü <u>b</u> ergröße      | • <u>M</u> et                | trisch (mm)        |  |  |
| OK Abbreche               | n <u>I</u>                   | Hilfe Standard     |  |  |
|                           |                              |                    |  |  |

Im darauffolgenden Menü ( Bild 4 ) muss dann ebenfalls mit OK bestätigt werden.

### Bild 4

| 📓 Eigenschaften von HP DesignJet 750C+ (E/A0) by 🕮 📍 🔀 |  |  |  |  |
|--------------------------------------------------------|--|--|--|--|
| Papiergröße Layout-Anzeige Optionen Weitere Opt.       |  |  |  |  |
| Additional Additional C Querformat                     |  |  |  |  |
| Größe der <u>A</u> nwendungsseite:                     |  |  |  |  |
| Benutz. 1: 912 x 1700 mm                               |  |  |  |  |
| Papierquelle: 36-Zoll-Rolle                            |  |  |  |  |
|                                                        |  |  |  |  |
| 🔿 In diese Seite einpassen                             |  |  |  |  |
| ISO A4 - 210 x 297 mm. Veitere Größen                  |  |  |  |  |
| ◯ <u>S</u> kalieren mit diesem Faktor 100 📑 %          |  |  |  |  |
| Stan <u>d</u> ard                                      |  |  |  |  |
| HEWLETT<br>PACKARD                                     |  |  |  |  |
| OK Abbrechen Hilfe                                     |  |  |  |  |

www.<mark>cad</mark>-ausbildung.de

- Nun wird das Grundmenü ( Bild 1 ) wieder dargestellt.
- Drücken Sie erneut **OK**. Jetzt erfolgt im Menü (**Bild 5**) eine Abfrage, ob Sie diese Änderung nach dem Ausdrucken nicht mehr benötigen, oder grundsätzlich für den Ausdruck anderer Zeichnungen behalten möchten.

#### Bild 5

| Sie haben.<br>vorgenomm    | <b>ngen an der D</b><br>Änderungen an e<br>hen. | D <b>rucker</b><br>einer Sys | konfiguratior                          | riguration      |
|----------------------------|-------------------------------------------------|------------------------------|----------------------------------------|-----------------|
| • <u>T</u> empo<br>• Änder | oräre PC3-Datei f<br>ungen in folgend           | iur dieser<br>Ier Dateij     | n Plot erstellen<br><u>s</u> peichern: |                 |
| C:\Pr                      | ogramme\Acadm                                   | ) 2000i\p                    | olotters\HP D es                       | ignJet 750C_ (E |
|                            | (OK                                             |                              | Abbrechen                              | Hilfe           |

Empfehlenswert ist es, die Änderung in die vorgeschlagene Datei zu speichern.

Ihnen steht dann das vorher ausgewählte Gerät mit einem zusätzlichen Eintrag im Plotmenü zur Verfügung. Dieser neue Eintrag steht meist etwas weiter unten und hat nun die Endung **".pc3**", was Sie auf eine angepasste Konfiguration hinweisen soll.

Beim DesignJet 750C ist eine Zeichnungslänge von 15 Metern möglich, falls Sie Ihre Kollegen verärgern möchten. Als Breite können Sie bis zu 914 mm eingeben.

Mit freundlichem Gruß

Felix Klinkenbergh